## II. Customfield creation and configuration

Kepler - Color fields | SLA & Custom actions app gives you the possibility to add one or more indicators.

## Creation

1. Add a new Customfield ( Administration > Issues > Custom fields ) ;

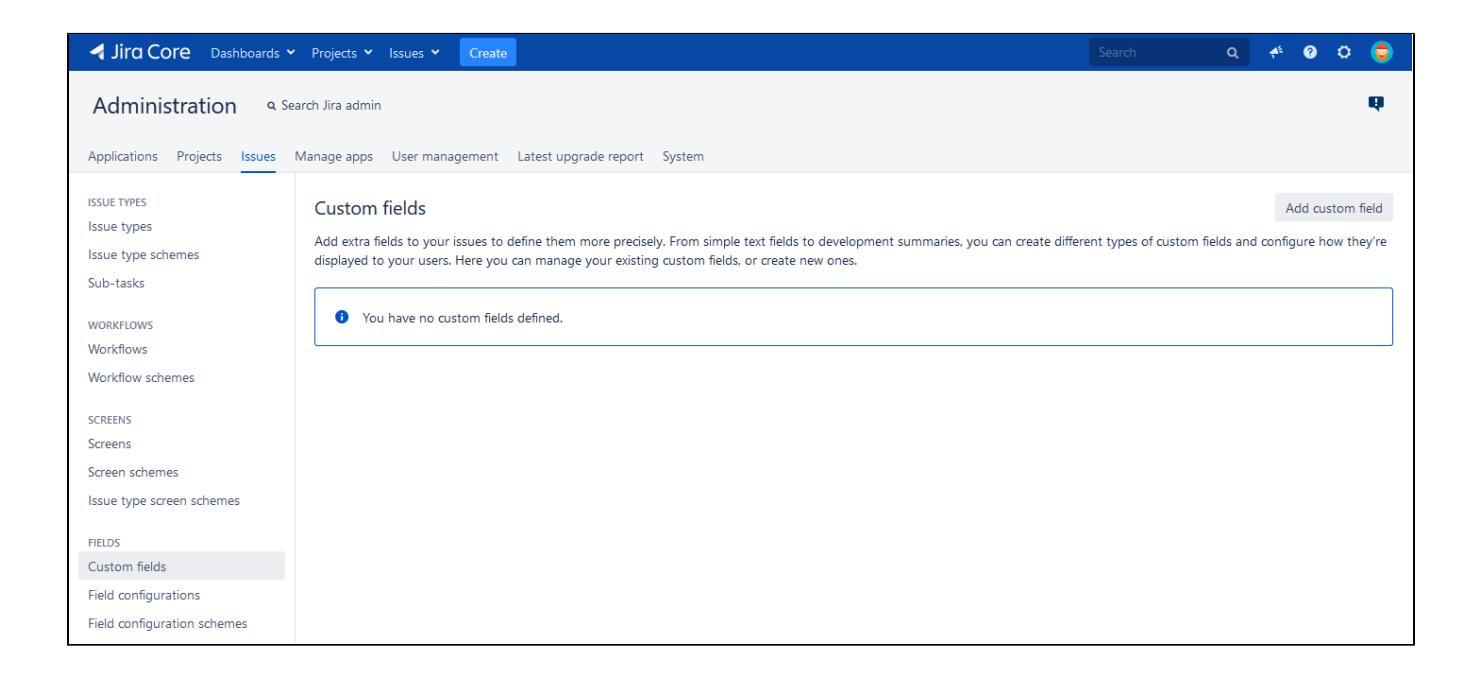

2. Select "Kepler - Color fields | SLA & Custom actions" type;

| Select a field type         |              | Q SLA                                                                                  |
|-----------------------------|--------------|----------------------------------------------------------------------------------------|
| All<br>Standard<br>Advanced | <b>○ ॼ</b> ● | <b>SLA Monitoring for JIRA</b><br>Give color to an issue depending on processing time. |
|                             |              |                                                                                        |
|                             |              |                                                                                        |
|                             |              |                                                                                        |
|                             |              |                                                                                        |
| Find more custom fields     |              | Next Cancel                                                                            |

## 3. Configure the custom field information: name and description.

| Administration 4.5                                                                                                    | Configure 'SLA I | propert IVS, Canton Name for Its. |                   |  |
|----------------------------------------------------------------------------------------------------|------------------|-----------------------------------|-------------------|--|
| August 1. 1997                                                                                                    | Name*            | Processing time                   |                   |  |
| 1004 T-1000                                                                                                    | Description      |                                   | 1.00              |  |
| State Spectra                                                                                                    |                  |                                   | er type of colors |  |
| Tota - tanks                                                                                                    |                  |                                   |                   |  |
| Markhan                                                                                                    |                  |                                   |                   |  |
| Martine starts                                                                                                    |                  |                                   |                   |  |
| from the second second se |                  |                                   |                   |  |
| Inter Spr. scene schemes                                                                                                    |                  |                                   |                   |  |
|                                                                                                    |                  | Previous Create Cancel            |                   |  |

## Configuration

 $\label{eq:lick} \textbf{1.} \ \textbf{Click on Edit configuration} \ in the custom field configuration; \\$ 

| Jira Core Dashboards 🗸                                                         | Projects 🗙 Issues 🗙 Create                                                                                                    |                                                                                                    | Search                   | ۹        | <b>4</b> <sup>€</sup> | <b>?</b>  | o      | <b></b> |
|--------------------------------------------------------------------------------|----------------------------------------------------------------------------------------------------|----------------------------------------------------------------------------------------------------|--------------------------|----------|-----------------------|-----------|--------|---------|
| Administration a Se<br>Applications Projects Issues                            | arch Jira admin<br>Manage apps User management Latest upgrade report Systı                                                                                                    | em                                                                                                    |                          |          |                       |           | 1      | Q)      |
| ISSUE TYPES<br>Issue types<br>Issue type schemes                               | Configure Custom Field: Processing time<br>Below are the Custom Field Configuration schemes for this custom<br>each project context or in a global context. Moreover, project level | ield. Schemes are applicable for various issues types in a particular cc<br>schemes will over-ride global ones. | ntext. You can configure | a custon | n field d             | lifferent | ly for | 0       |
| Sub-tasks<br>WorkFlows<br>Workflows<br>Workflow schemes                        | Add new context     View Custom Fields Default Configuration Scheme for Processing time Default configuration scheme generated by Jira                                              |                                                                                                    |                          |          |                       |           | 01     |         |
| SCREENS<br>Screens<br>Screen schemes<br>Issue type screen schemes              | Applicable contexts for scheme: Edit Cor<br>Issue ty<br>O<br>Default value:<br>Edit Def                                                                                             | figuration<br>be(s):<br>lobal (all issues)<br>ault value                                                        |                          |          |                       |           |        |         |
| FIELDS<br>Custom fields<br>Field configurations<br>Field configuration schemes | Configuration: Edit Cor                                                                                                    | inguration                                                                                                    |                          |          |                       |           |        |         |

2. A screen with four (4) tabs is displayed; to complete the configuration you have to fill in the fields of each tab.

| Configuration                                   |                                        |        |            |                               |             |               |
|-------------------------------------------------|----------------------------------------|--------|------------|-------------------------------|-------------|---------------|
| Configuration                                   |                                        |        |            |                               |             |               |
| « SLA Monitoring for JIRA » allows to co        | nfigure the monitoring indicator field | d's co | lors a     | nd shapes depending on elaps  | sed time be | tween actions |
| (1) (2) (3)<br>Configuration Planning Scheduler | (4)<br>Actions                         |        |            |                               |             |               |
| comgaration naming scheduler                    | Actions                                |        |            |                               |             |               |
|                                                 | Define Elapsed time by selecting the   | issue  | field      | containing the Beginning Date | /Time and E | Ind Date/Time |
| Interval                                        | Begining Date/Time                     | ~      | <b>(</b> ) | End Date/Time                 | ~           | 0             |
| Monuting unit                                   | Harma                                  |        |            |                               |             |               |
| Westing unit                                    | Hours                                  | *      |            |                               |             |               |
| Display the field value ?                       | • Yes                                  |        |            |                               |             |               |
|                                                 | O No                                   |        |            |                               |             |               |
| Min value to display Cf from                    | 0                                      |        |            |                               |             |               |
| Introduce a format for the value                | ###                                    |        | (j)        |                               |             |               |
|                                                 |                                        |        | Ŭ          |                               |             |               |
| Choose the shape of the flag                    |                                        |        |            |                               |             |               |
|                                                 | Diamond                                |        |            |                               |             |               |
|                                                 |                                        |        |            |                               |             |               |
| Add a new level                                 | Add                                    |        |            |                               |             |               |
|                                                 |                                        |        |            |                               |             |               |
|                                                 | Done Cancel                            |        |            |                               |             |               |

- 1. Basic configuration
  2. Planning
  3. Scheduler configuration
  4. Actions